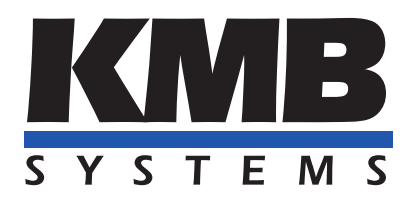

K M B systems, s. r. o. Dr. Milady Horákové 559, 460 06 Liberec VII – Horní Růžodol 460 07 Liberec Czech Republic Tel. +420 485 130 314 E-mail: kmb@kmb.cz, Web: www.kmb.cz

Aplikační příručka 0028

Rozšiřující firmwarový modul

# Záznam oscilogramů a trendů

| Revize    | Datum      |           | Platné pro    | verzi          |
|-----------|------------|-----------|---------------|----------------|
| dokumentu | vydání     | Hardware  | Firmware      | Software ENVIS |
| 1.0       | 01.07.2024 | ARTIQ, G3 | $\geq 4.12.0$ | $\geq 2.2.32$  |

## Obsah

| 1        | Osc | ilogran | ny a trendy           | 3  |
|----------|-----|---------|-----------------------|----|
|          | 1.1 | Oscilo  | gram                  | 3  |
|          | 1.2 | Trend   |                       | 3  |
| <b>2</b> | Dat | a oscil | ogramů a trendů       | 4  |
|          | 2.1 | Nastav  | 7ení                  | 4  |
|          |     | 2.1.1   | Vstupní podmínky      | 6  |
|          |     | 2.1.2   | Nastavení oscilogramů | 8  |
|          |     | 2.1.3   | Nastavení trendů      | 9  |
|          |     | 2.1.4   | Typické nastavení     | 10 |
|          | 2.2 | Práce   | s daty                | 12 |
|          |     | 2.2.1   | Stažení dat           | 12 |
|          |     | 2.2.2   | Prozkoumání dat       | 12 |

## 1 Oscilogramy a trendy

### 1.1 Oscilogram

Oscilogram je grafické znázornění průběhu veličiny (napětí a proudu) v závislosti na čase. Jejich význam je důležitý zejména při diagnostice a analýze neočekávaných situací a poruch nebo přechodových jevů.

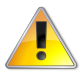

Funkce zaznamenávání oscilogramů je dostupná pouze u přístrojů vybavené rozšiřujícím FW modulem GO - General Oscillogram.

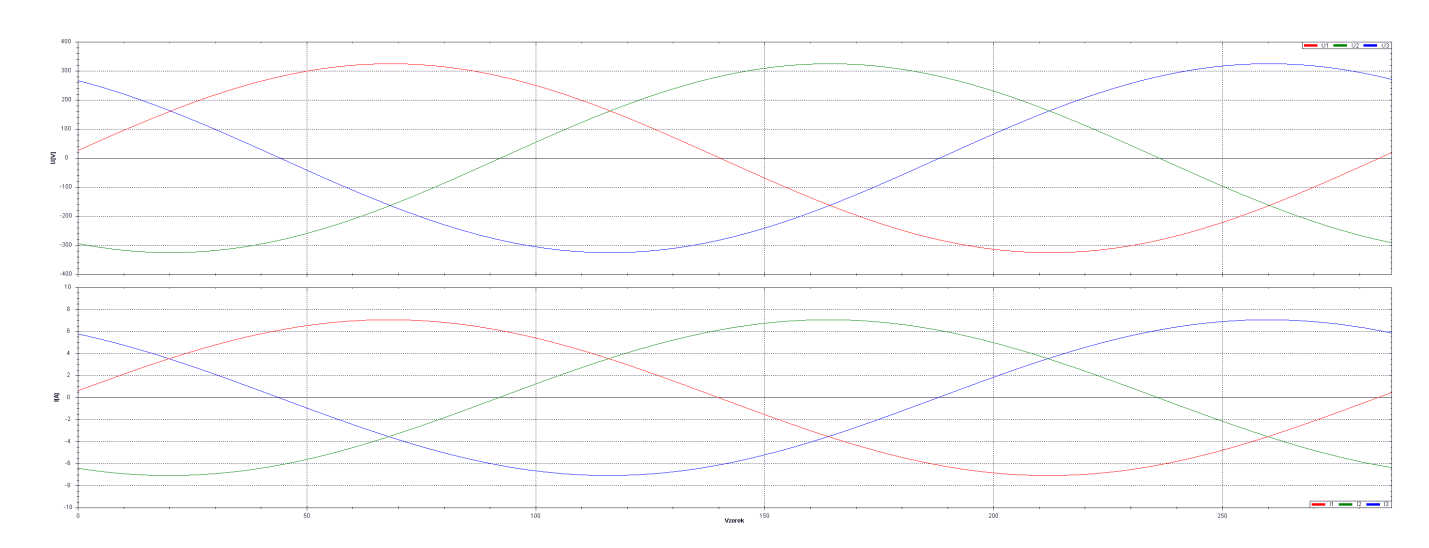

Obrázek 1: Ukázka oscilogramů

#### 1.2 Trend

Trend označuje průběh efektivních hodnot (RMS) vyhodnocovaných každou půlperiodu. Půlperiodové RMS hodnoty umožňují detailnější pohled na průběh, což je vhodné pro přesnou analýzu a diagnostiku odchylek, identifikaci nesymetrií v síti a přesnější měření pro predikci spotřeby.

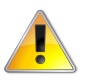

Funkce zaznamenávání trendů je součástí rozšiřujícího FW modulu GO - General Oscillogram a je dostupná pouze u přístrojů vybavených tímto modulem.

## 2 Data oscilogramů a trendů

#### 2.1 Nastavení

Veškeré nastavení přístroje se standardně provádí programem ENVIS.Daq. Po připojení k přístroji po vhodném komunikačním rozhraní (USB, RS485, Ethernet ...), otevřeme okno Nastavení, záložku Ovládání I/O. Zde je potřeba nastavit vstupní podmínky a jak na ně přístroje zareaguje.

| dpojit Lokator     | Nastaveni   | Login                |             |              |              |                 | Napoy        |
|--------------------|-------------|----------------------|-------------|--------------|--------------|-----------------|--------------|
| Identifikovat: DEF | AULT/DEFAUL | T SMY 134 (          | 53          |              |              |                 |              |
| Model: SMY 134     | G3          |                      | Výrobni     | číslo:       | 20000        | Verze hardware: | 2.1          |
| Objekt:            | DEFAULT     |                      | Adresa      | přístroje:   | 1            | Verze bootloade | ru: 4.6      |
| Jméno záznamu:     | DEFAULT     |                      | Soft. m     | oduly:       | GO,PQ        | Verze firmware: | 4.12.0.6106  |
|                    | Odeslat     | Přijmout             | Котра       | atibilita FV | /: <b>()</b> |                 |              |
| Aktuální data      | 🔿 St        | ažení záznamu        |             |              |              |                 |              |
|                    |             | archivy ke sta       | nžení       | Záznam       | : Zapnuto    | Stahování       | Pokročilé    |
| Vastavení          | 0.00 E      | Archiv               | F           | Počet        |              | Stáhnout        | Vymazat      |
|                    |             | Hlavní archiv        |             |              | $\checkmark$ |                 |              |
|                    | 4           | Elektroměr           |             |              | $\checkmark$ |                 |              |
| sprava             | 🤝 💧         | Log<br>Napěťové udák | osti        |              | ×<br>V       |                 |              |
|                    |             | PQ hlavní            |             |              | $\checkmark$ |                 |              |
| 5tav               |             | Trend                |             |              | $\checkmark$ |                 |              |
|                    |             | Záznam oscilogi      | ramů        |              | $\checkmark$ |                 |              |
| Zástupce           |             |                      |             | Obnovit vyb  |              | Stáboout vubra  | Vumantudrand |
|                    | <b>~</b> +- |                      | 5           | Obnovit vše  | <u>a</u>     | Stáhnout vše    | Smazat vše   |
| Kalibrace          | 6           |                      | -           |              |              |                 |              |
| Kalibrace          | <b>~</b>    |                      |             |              |              |                 |              |
|                    |             |                      |             |              |              |                 |              |
|                    |             |                      |             |              |              |                 |              |
|                    |             | - 7                  |             |              |              |                 |              |
|                    |             | umís - Umís          | tění záznam | u: DEFAULT   | / DEFAUL     | r               | •            |
|                    |             | 🔘 Databáze           | Typ Soubor  | u: ENVIS Ar  | chiv (*.ce   | a)              | •            |
|                    |             | Soubor               |             |              |              |                 |              |
|                    |             |                      |             |              |              |                 |              |

Obrázek 2: Hlavní okno po připojení

V levé části okna zadáme vstupní podmínky, které aktivují zaznamenání a uložení oscilogramů do paměti přístroje pro budoucí stažení. Podmínkou může být napěťová událost, podpětí nebo přepětí, nadproud, časový interval nebo libovolný spouštěč dle konkrétního požadavku.

V pravé části nastavíme akci při splnění podmínky. Zde je potřeba zvolit zaznamenání oscilogramů (General Oscillogram – GO) a/nebo trendu. Ve spodní části je poté potřeba upřesnit nastavení daných podmínek a akcí.

| 🍄 Nastavení přístroje | DEFAULT/DEFAULT            |   |         |          | _ <b>D X</b>    |
|-----------------------|----------------------------|---|---------|----------|-----------------|
| Shrnutí               | Podmínka                   |   |         | Akce     |                 |
| Instalace             | ON         U1 2 3<br>< 95% | - | GO      | Trend    | Signálka<br>A 1 |
| Datum a čas           |                            |   | +       |          |                 |
| Agregace              |                            |   |         |          |                 |
| Komunikace            |                            |   |         |          |                 |
| Ovládání I/O          |                            |   |         |          |                 |
| Displej               |                            |   |         |          |                 |
| Paměť                 |                            |   |         |          |                 |
| Archiv                |                            |   |         |          |                 |
| Elektroměr            |                            |   |         |          |                 |
| Moduly                |                            |   |         |          |                 |
| Lokální sběrnice      |                            |   |         |          |                 |
| 1120-04-04            | Vlastnosti                 |   |         |          |                 |
|                       | -                          |   |         |          |                 |
| Kvalita el. energie   |                            |   |         |          |                 |
| HDO                   |                            |   |         |          |                 |
|                       |                            |   |         |          |                 |
| Hotovo                |                            |   |         |          |                 |
| Export Import         |                            |   | Odeslat | Přijmout | Zavřít          |

Obrázek 3: Nastavení vstupů a výstupů

#### 2.1.1 Vstupní podmínky

**Napěťové události** – události porušující prvky kvality elektrické energie dle EN50160. Podmínky napěťových událostí jsou v kategorii podmínek *Status zařízení*. Veškeré hodnoty napěťových událostí jsou nastavitelné v záložce *Kvalita el. energie*.

| 🍄 Nastavení přístroje: 🛙 | PEFAULT/DEFAULT                       |                              | - <b>•</b> ×            |
|--------------------------|---------------------------------------|------------------------------|-------------------------|
|                          | Vlastnost                             | Hodnota (Dolní mez[%])       | Hodnota (Horní mez[%])  |
| Shrnutí                  | Interval záznamu                      | 15 min                       |                         |
|                          | Frekvence                             | 94-104; 99-101               |                         |
| Instalace                | ▶ Napětí                              | 85-110; 90-110               |                         |
|                          | <ul> <li>Nesymetrie</li> </ul>        | 0-100; 0-2                   |                         |
| Datum a čas              | → Flikr                               | 0-1; 0-1                     |                         |
|                          | → RCS                                 | 0-9                          |                         |
| Agregace                 | ▶ THDu                                | 0-8                          |                         |
|                          | ► Harmonické                          |                              |                         |
| Komunikace               | <ul> <li>Napěťové události</li> </ul> | >110; <90; <5; h 2           |                         |
|                          | Тур                                   | 3P                           |                         |
| Ovládání I/O             | Reference                             | Unom                         |                         |
|                          | Přepěti                               | 110                          |                         |
| Displei                  | Podpeti                               | 90                           |                         |
| Dispicy                  | Preruseni                             | 5                            |                         |
| Raměť.                   | Hystereze                             | 2                            |                         |
| Falliet                  | Imax                                  | 0.4                          |                         |
| Andria                   | Rychlé změny papětí                   | Zakázáno: 5% Unom: h 1% Unom |                         |
| Archiv                   | · · · · · · · · · · · · · · · · · · · |                              |                         |
| Elektromör               |                                       |                              |                         |
| Elektronier              |                                       |                              |                         |
| Moduly                   |                                       |                              |                         |
|                          |                                       |                              |                         |
| Lokální sběrnice         |                                       |                              |                         |
|                          |                                       |                              |                         |
| Uživatelé                |                                       |                              |                         |
|                          |                                       |                              |                         |
| Kvalita el. energie      | Filkr E                               | Vychozi hodnoty              |                         |
|                          | Pst [min]: 10 🔻                       |                              |                         |
| HDO                      | Plt [d.hh:mm]: 0.02:00 12 🗘           |                              |                         |
|                          | Začit v [d bh:mm]: 0.01:00 6.*        |                              |                         |
|                          |                                       |                              |                         |
| <b>–</b>                 | Klouzavý průměr Plt                   |                              |                         |
| Hotovo                   |                                       |                              |                         |
| Export Import            |                                       |                              | Odeslat Přijmout Zavřít |

Obrázek 4: Nastavení napěťových událostí

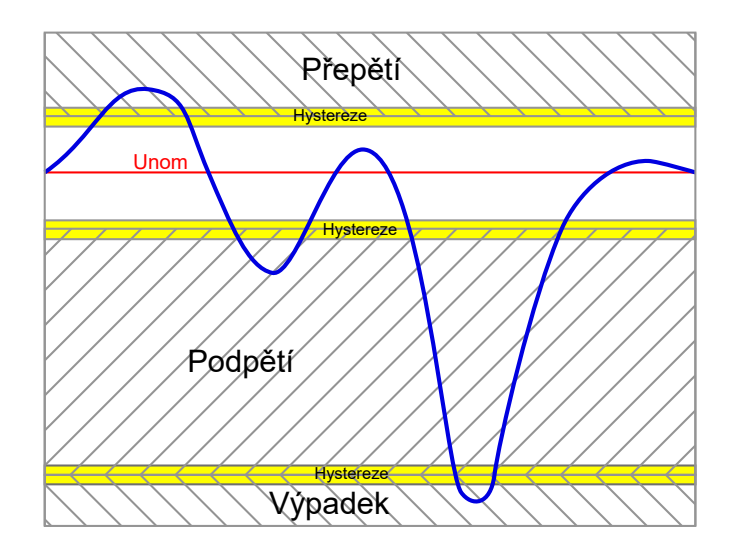

Obrázek 5: Přepětí, podpětí a výpadek

- Vlastnosti hlídaný parametr napěťové události
  - Přepětí je standardně bráno nad 110% jmenovitého napětí.
  - Podpětí je standardně bráno pod 90% jmenovitého napětí.
  - Přerušení je standardně bráno pod 5% jmenovitého napětí.
  - Událost kvality napětí hlídá velikost napětí, harmonických, THDu, nesymetrii a flikr a vyhodnocuje, zda jsou parametry dle EN50160 splněné v 95% nebo 100% případů vzorků.
  - Rychlé změny napětí způsobené spínáním (indukčních) spotřebičů v síti.
  - Ochrana hlídající přepětí, podpětí a frekvenci s nastavitelným zpožděním dle vážnosti.
- Ovládání
  - 1: Podmínka je aktivní po celou dobu události zaznamená celý poruchový stav bez ohledu na délku jeho trvání.
  - 0->1: Vyšle impulz při splnění podmínky vhodné pro zaznamenání vzniku napěťové události a zkombinování s
    nastavením délky záznamů.
  - Rozdílné chování v nastavení podmínek je znázorněno na následujícím obrázku.
    - \* Vstup podmínky je například napěťová událost. Délka vstupu podmínky je shodná s délkou poruchy.
    - \* Výstup podmínky záleží na nastavení (1 nebo 0->1) a znázorňuje, jak dlouho je podmínka aktivní.
    - \* Následující průběhy znázorňují, jak dlouhé je zaznamenání v závislosti na nastavení. Zda je záznam před podmínkou (zeleně), při podmínce (žlutě) nebo po podmínce (červeně).

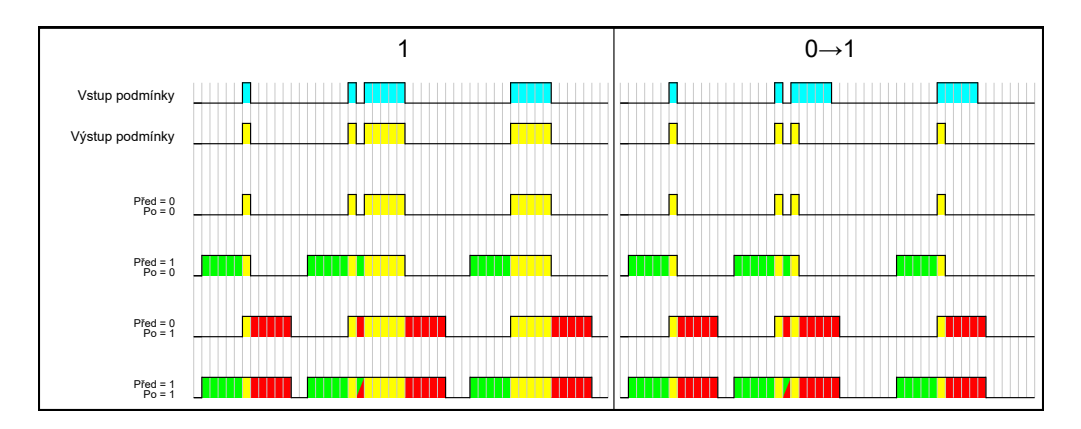

Obrázek 6: Rozdílné chování ovládání

| lastnosti                                        |          |          |   |
|--------------------------------------------------|----------|----------|---|
| PQ-napěťová událost - Vše                        | ▼ Ovládá | ní: 0->1 | • |
| Událost na                                       |          |          |   |
| 1. fáze                                          |          |          |   |
| <ul> <li>✓ 2. fáze</li> <li>✓ 3. fáze</li> </ul> |          |          |   |
|                                                  |          |          |   |

Obrázek 7: Vstupní podmínka napěťové události

Měřená veličina – sledování konkrétní veličiny a reakce na její hodnotu.

- Veličina může být zvolena libovolná měřená (napětí/proud/výkon...).
- Fáze může být zvolena jedna konkrétní, libovolná (1/2/3) nebo všechny (1 & 2 & 3).
- Pravidlem nastavíme, zda je podmínka splněna, pokud je veličina větší nebo menší než námi nastavená hodnota.
- Limit je naše požadovaná hodnota. Lze zadat absolutní hodnota nebo relativní hodnota vztažená ke jmenovité hodnotě.
- Hystereze určuje odchylku okolo limitní hodnoty. Při překročení hodnoty hystereze dojde k aktivaci podmínky, k její deaktivaci dojde při překročení druhé hodnoty hystereze.
  - např.: Sledování podpětí: limit = 91%  $U_{nom}$ ; hystereze = 1%:
    - $\ast\,$ K aktivaci podmínky dojde při poklesu na 90%  $\rm U_{nom}.$
    - $\ast\,$ K deaktivaci podmínky dojde při nárůstu na 92%  $U_{\rm nom}.$
- Zpoždění určuje, jak dlouho po splnění podmínky dojde k aktivaci nebo aktivaci a deaktivaci.

| Vlastnosti    |                    |                                                 |                       |
|---------------|--------------------|-------------------------------------------------|-----------------------|
| Veličina: U 🔻 |                    | ○ V/A/W () % Nom.                               | Smazat                |
| Aktuá Prm     | Limit: 209,3 🌲     | V 👻 91 🗘 230,0                                  | +Hystereze            |
|               | Hystereze: 2,300 🌲 | V - 1 🗘                                         | Hodnota<br>-Hystereze |
| Fáze 1 2 3 🔻  | Zpoždění: 0 🗘 s    | <ul> <li>Activation and deactivation</li> </ul> | elay                  |
| Pravidlo: < 🔻 |                    | Activation delay                                | Zpoždění Zpoždění     |
|               |                    |                                                 | OFF ON OFF            |

Obrázek 8: Vstupní podmínka měřené veličiny

#### 2.1.2 Nastavení oscilogramů

Měřená veličina – lze zvolit, které veličiny (napětí/proud) zaznamenávat, případně na kterých fázích.

Vzorkovací frekvence – za běžných podmínek není potřeba měnit.

- Adaptivní nebo fixní vzorkovací frekvence.
  - Adaptivní přizpůsobuje frekvenci vzorkování měřenému signálu a drží konstantní počet vzorků za periodu (spp).
  - Fixní režim má konstantní vzorkovací frekvenci, bez ohledu na frekvenci měřeného signálu konstantní počet vzorků za sekundu (sps).

Délka záznamu – určuje, jak dlouhý záznam ukládat před splněním podmínky a jak dlouho po skončení podmínky.

- Záznam před splněním podmínky uloží do paměti oscilogram, ze kterého je možné zjistit, co se dělo před nastalou podmínkou. To může pomoci při odhalování příčiny poruchy.
- Záznam po skončení podmínky je vhodný pro sledování ustálení do bezproblémového stavu sítě.
  - Při podmínce VE:0->1 je zaznamenán průběh nastavené délky od vzniku poruchy.
  - Při podmínce VE:1 je zaznamenán průběh celé poruchy plus průběh nastavené délky po skončení poruchy.

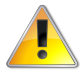

Záznam oscilogramu delší, než 0,2s před splněním podmínky významně opotřebovává vnitřní paměť přístroje a není doporučen pro dlouhodobé nastavení. Záznam po podmínce není omezen.

| Vlastnosti                                           |                                              |              |                             |                 |    |                               |                                                          |      |        |
|------------------------------------------------------|----------------------------------------------|--------------|-----------------------------|-----------------|----|-------------------------------|----------------------------------------------------------|------|--------|
| Napětí:                                              | Vzorkovací frekvence                         | : spp / sps: | Filter: Pan                 | něť: 412,8508 s |    |                               |                                                          |      | Smazat |
| ✓ U1 ✓ U3<br>✓ U2                                    | <ul> <li>Adaptivní</li> <li>Fixní</li> </ul> | 288 144 100  | 72 0 36                     |                 | Pi | fed Po                        | Input Logic Result                                       |      |        |
| Proud:<br>II I I II<br>II II II<br>II II II<br>II II | Start:<br>S podmínkou<br>Před podmínkou      | 0.2 * s      | Konec:<br>S podmínkou<br>Po | 0.8 * s         | 2  | 0 =0<br>0 =0P<br>0 >0<br>0 >0 | řed spuštěním + Úroveň<br>Po spuštěn<br>Před + Po Spoušt |      |        |
|                                                      |                                              |              |                             |                 |    |                               | _                                                        | <br> |        |

Obrázek 9: Nastavení záznamu oscilogramu

#### 2.1.3 Nastavení trendů

 $\label{eq:aznamenaná veličina - lze zvolit, které veličiny (napětí/proud/výkon) zaznamenávat, případně na kterých fázích.$ 

Délka záznamu – určuje, jak dlouhý záznam ukládat před splněním podmínky a jak dlouho po skončení podmínky.

- Záznam před splněním podmínky zaznamená trend před nastalou podmínkou. To může pomoci při odhalování příčiny poruchy.
- Záznam po skončení podmínky je vhodný pro sledování ustálení do bezproblémového stavu sítě.

| Vlastnosti                                   |                               |                   |
|----------------------------------------------|-------------------------------|-------------------|
|                                              | Start:                        | Konec:            |
| Napětí: 🗹 U1 🗹 U2 🗹 U3 Proud: 📈 I1 📈 I2 📈 I3 | S podmínkou<br>Před podmínkou | S podmínkou<br>Po |
| Výkon: V P1 V P2 V P3 V 3P                   | 1,0 🗘 s                       | 4,0 🗘 s           |

Obrázek 10: Nastavení záznamu trendu

#### 2.1.4 Typické nastavení

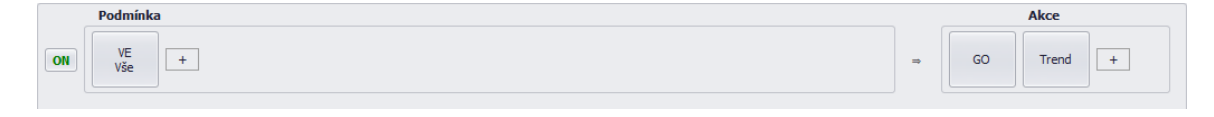

Obrázek 11: Typické nastavení napěťových událostí, oscilogramů a trendů

#### Vstupní podmínka

- Status zařízení: PQ napěťová událost Vše
  - Ovládání: 0->1

| iálóst na<br>1 1. fáze<br>1 2. fáze<br>1 3. fáze | Ovládání: 0->1 🔻 |                 |
|--------------------------------------------------|------------------|-----------------|
| 1. fáze<br>2. fáze<br>3. fáze                    |                  |                 |
| 1. fáze<br>2. fáze<br>3. fáze                    |                  |                 |
| 2. fáze<br>3. fáze                               |                  |                 |
| 3 fáze                                           |                  |                 |
|                                                  |                  |                 |
| 011020                                           |                  | Unsualit. (0721 |

Obrázek 12: Typické nastavení napěťových událostí

#### Výstupní podmínky

- $\bullet~{\rm General~oscillogram}-{\rm GO}$ 
  - Nahrávaná veličina: vše $(\mathrm{U1},\,\mathrm{U2},\,\mathrm{U3},\,\mathrm{I1},\,\mathrm{I2},\,\mathrm{I3},\,(\mathrm{I4}))$
  - Vzorkovací frekvence: Adaptivní, 288spp
  - Délka záznamu
    - $\ast\,$ Start: Před podmínkou; 0,2s
    - $\ast\,$  Konec: Po podmínce; 0,8s

| Vlastnosti        |                                   |                                                          |        |
|-------------------|-----------------------------------|----------------------------------------------------------|--------|
| Napětí:           | Vzorkovací frekvence: spp / sps:  | Filter: Paměť: 412,8508 s                                | Smazat |
| ✓ U1 ✓ U3<br>✓ U2 | Adaptivní     Staní     Adaptivní | 0 72 0 35<br>000 ⊖ Hz (sps) Před Po Input Logic Result 1 |        |
| Proud:            | Start:                            | Konec: >0 =0Pred spuštením + Úroveň                      |        |
| ✓ I2 ✓ I4         | S podmínkou     O,2      s     s  | S podminkou     Po     O,8 \$ s     Pied + Po Spoiet     |        |

Obrázek 13: Typické nastavení záznamu oscilogramů

#### • Trend

- Měřená veličina: vše (U1, U2, U3, I1, I2, I3, P1? P2, P3, 3P)
- Délka záznamu
  - \* Start: Před podmínkou; 1s
  - \* Konec: Po podmínce; 4s

| Napětí: 🗹 U1 🗸 | U2 🗹 U3      | Start:                             | Konec:                                      |
|----------------|--------------|------------------------------------|---------------------------------------------|
| Proud: 🔽 I1 🗸  | 12 🗹 13      | <ul> <li>Před podmínkou</li> </ul> | <ul> <li>S podminkou</li> <li>Po</li> </ul> |
| Výkon: 🔽 P1 🗸  | P2 🗸 P3 🗸 3P | 1,0 🗘 s                            | 4,0 ‡ s                                     |

Obrázek 14: Typické nastavení záznamu trendů

#### 2.2 Práce s daty

#### 2.2.1 Stažení dat

Stažení dat probíhá v hlavním okně programu *ENVIS.Daq* po připojení k přístroji. Tlačítkem *Obnovit vše* obnovíme počet záznamů v jednotlivých kategoriích. Poté zvolíme, kam data uložit (databáze nebo místní soubor) a tlačítkem *Stáhnout vše* případně *Stáhnout vybrané* stáhneme záznamy.

| \land DEFAULT/DEFAULT                 |                            |                    |                      |                     | _ x               |
|---------------------------------------|----------------------------|--------------------|----------------------|---------------------|-------------------|
| Odpojit Lokátor Nastavi               | ení <b>Login</b>           |                    |                      |                     | Nápo <u>v</u> ěda |
| Identifikovat: DEFAULT/DEFA           | AULT SMY 134 G3            |                    |                      |                     | ^                 |
| Model: SMY 134 G3                     |                            | Výrobní číslo:     | 20000                | Verze hardware:     | 2.1               |
| Objekt: DEFAULT                       |                            | Adresa přístroje:  | 1                    | Verze bootloaderu:  | 4.6               |
| Jméno záznamu: DEFAULT                |                            | Soft. moduly:      | GO,PQ                | Verze firmware:     | 4.12.0.6106       |
| Odeslat Přijmout Kompatibilita FW: 1  |                            |                    |                      |                     |                   |
| Aktuální data 🍙                       | Stažení záznamu            |                    |                      |                     | ^                 |
|                                       | Archivy ke staže           | ení Záznan         | n: Zapnut            | o Stahování         | Pokročilé         |
| Nastavení Ö                           | Archiv                     | Počet              |                      | Stáhnout V          | 'ymazat           |
| · · · · · · · · · · · · · · · · · · · | Hlavní archiv              |                    | $\checkmark$         |                     |                   |
| Envírua 🍂                             | Elektroměr                 |                    | V                    |                     |                   |
|                                       | Napěťové události          |                    | $\checkmark$         |                     |                   |
|                                       | PQ hlavní                  |                    | $\checkmark$         |                     |                   |
| Stav U                                | Trend                      |                    | $\checkmark$         |                     |                   |
|                                       | zaznam osciogram           |                    | v                    |                     |                   |
| Zástupce                              |                            | Obnovit vyl        | ora                  | Stáhnout vybra      | ymazat vybrané    |
|                                       |                            | Obnovit vše        |                      | <u>Stáhnout vše</u> | mazat vše         |
| Kalibrace 🍠                           |                            |                    |                      |                     |                   |
|                                       |                            |                    |                      |                     |                   |
|                                       |                            |                    |                      |                     |                   |
|                                       |                            |                    |                      |                     |                   |
|                                       | Cil<br>Umístěr             | ní záznamu: DEFAUL | DEFAULT/ DEFAULT -   |                     | •                 |
| O Databáze Ty                         |                            | p Souboru: ENVIS A | ENVIS Archiv (*.cea) |                     |                   |
|                                       | <ul> <li>Soubor</li> </ul> |                    |                      |                     |                   |
|                                       |                            |                    |                      |                     |                   |
|                                       |                            |                    |                      |                     |                   |

Obrázek 15: Hlavní okno po připojení

#### 2.2.2 Prozkoumání dat

Stažená data ve formátu .cea otevřeme pomocí programu ENVIS.

**Oscilogram** je možné zobrazit na stejnojmenné kartě. Po přepnutí na kartu zvolíme v levé části čas záznamu a zobrazí se nám požadovaný oscilogram, který lze dle požadavku přiblížit nebo skrýt nepotřebné fáze.

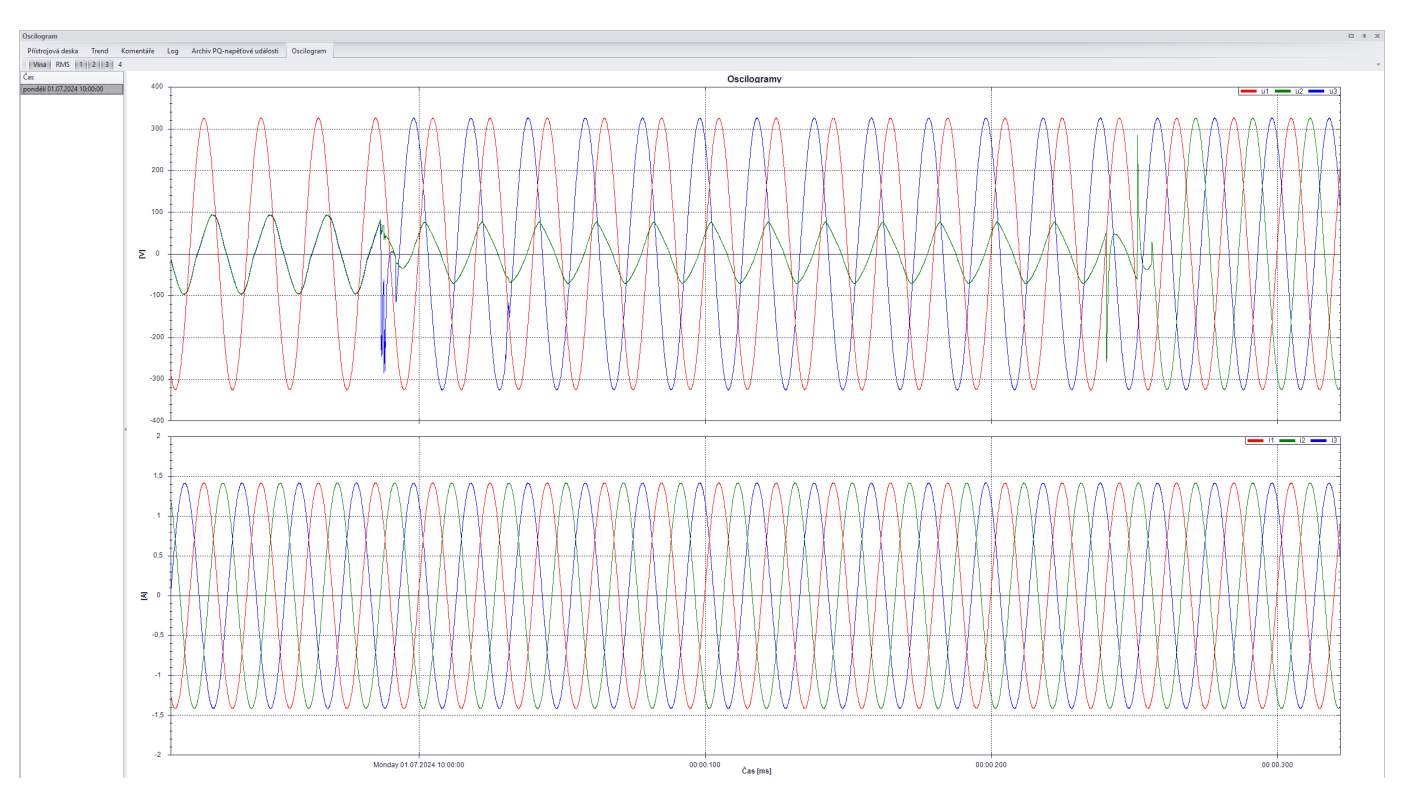

Obrázek 16: Oscilogram při poruše

**Trend** je obdobně na stejnojmenné kartě. V levé části stačí zvolit datum záznamu a zobrazí se nám požadovaný průběh.

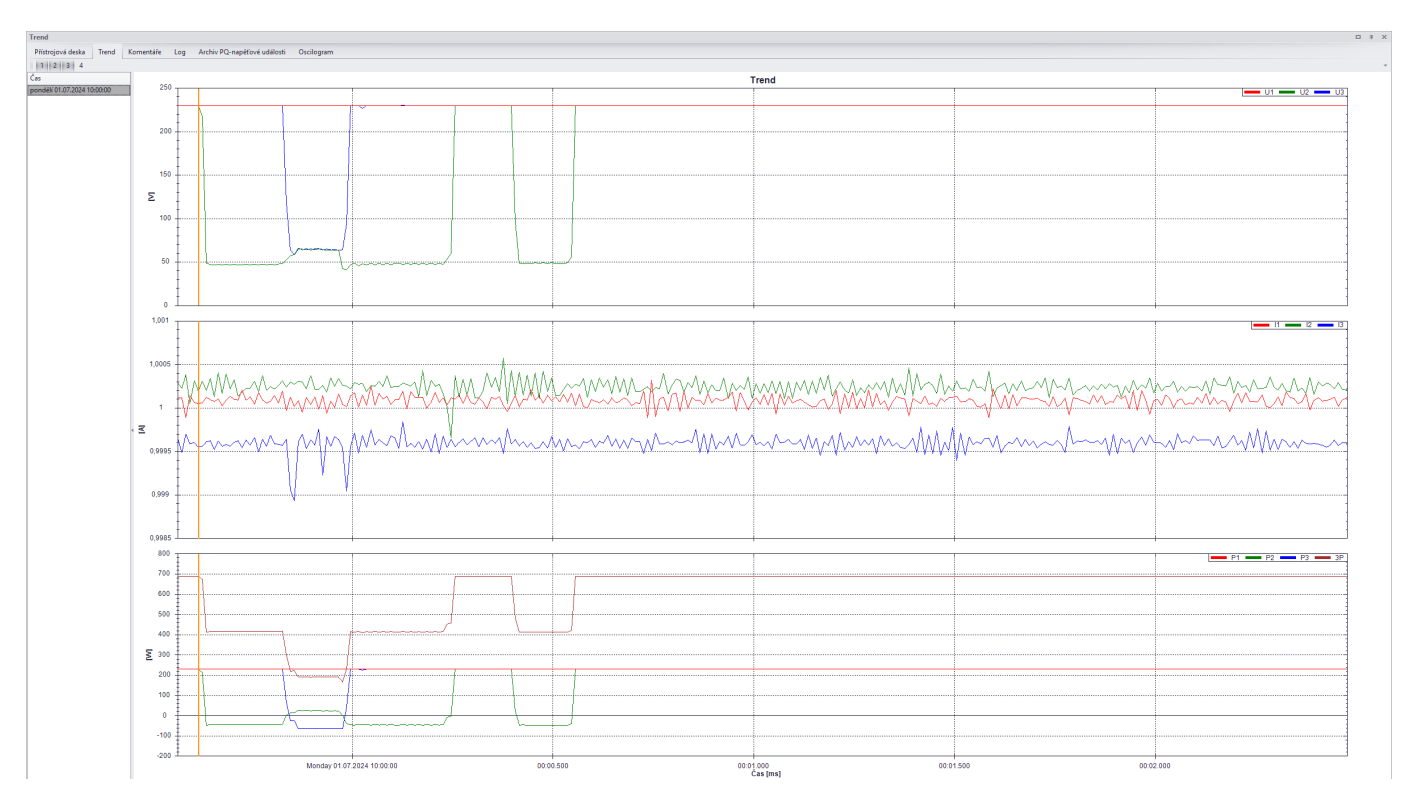

Obrázek 17: Průběh trendu při poruše

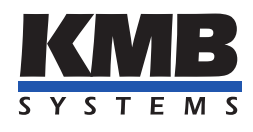

## K M B systems, s. r. o. Dr. Milady Horákové 559 Liberec VII - Horní Růžodol 460 07 Liberec, Czech Republic

Tel.: +420 485 130 314 E-mail: kmb@kmb.cz Web: www.kmb.cz

Změny vyhrazeny. Aktuální verzi tohoto dokumentu najdete na stránkách výrobce na adrese www.kmb.cz.